Product Loading: Drives

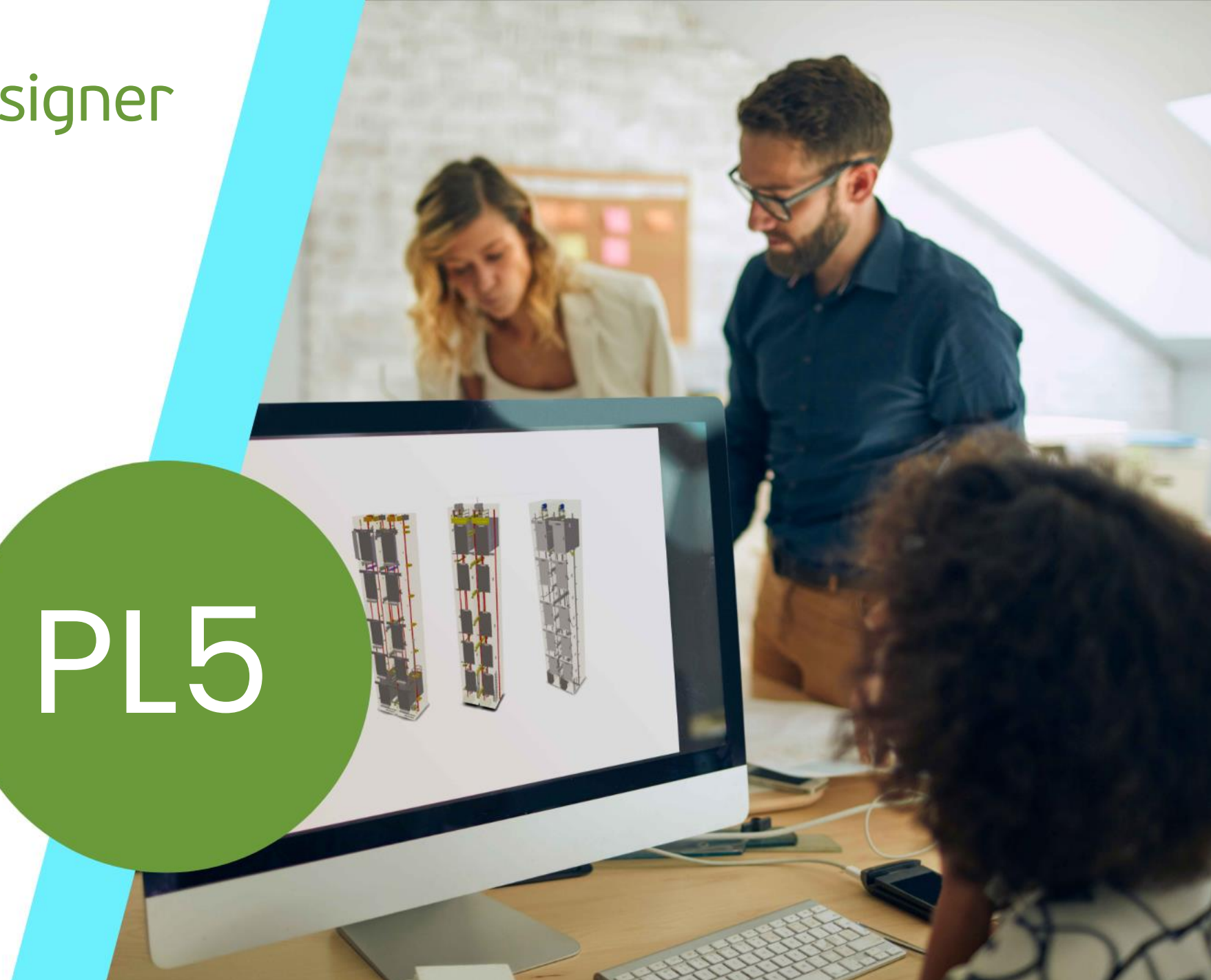

MAY 23, 2024, ©2024 DIGIPARA GMBH

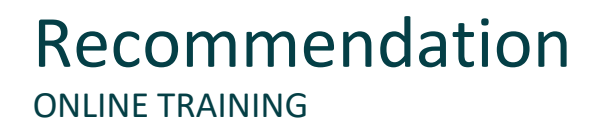

#### Are you an attendee in a DigiPara Liftdesigner online training module?

We recommend to print these out in advance so that you have a handout for your own editing and for your notes during your training.

### Agenda

#### 🕫 digipara<sup>®</sup> liftdesigner

#### PL5.1 Preparation Steps

• Preparing the Datamanager

#### PL5.2 Overview of Rows and Columns

- Referencing sub object
- Gear performance records

#### PL5.3 Practice: Create a Traction Machine

- Creating a new profile group
- Load your edited BIM Component
- Load the Developer Work Area
- Modify the simplified 3D Geometry
- Save the BIM Component back into the DigiPara
   BIM Library

Agenda

#### PL5.4 Traction Sheave Group

- Creating the traction sheave
- Assigning the traction sheave group to the traction machine

#### PL5.5 Traction Sheaves and Gear Performance

Adapting the gear performance records

#### A5.6 <u>Summary</u>

Custom Q&A's

# PL5.1

**Preparation Steps** 

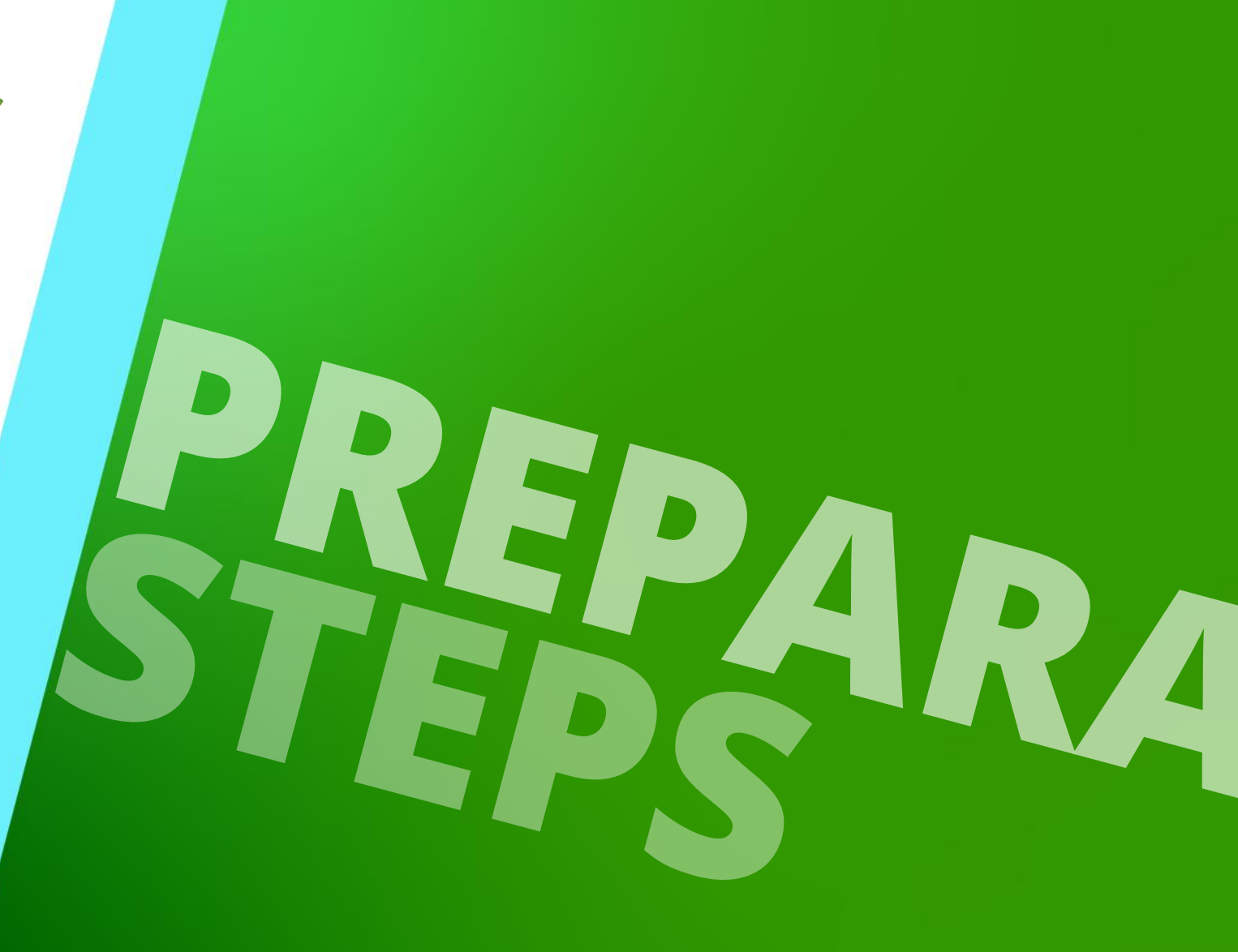

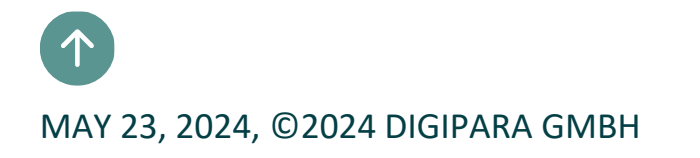

## Preparing the Datamanager

#### igipara<sup>®</sup> liftdesigner

PL5.1 PREPARATION STEPS

#### ... for adding the Traction Machine Data

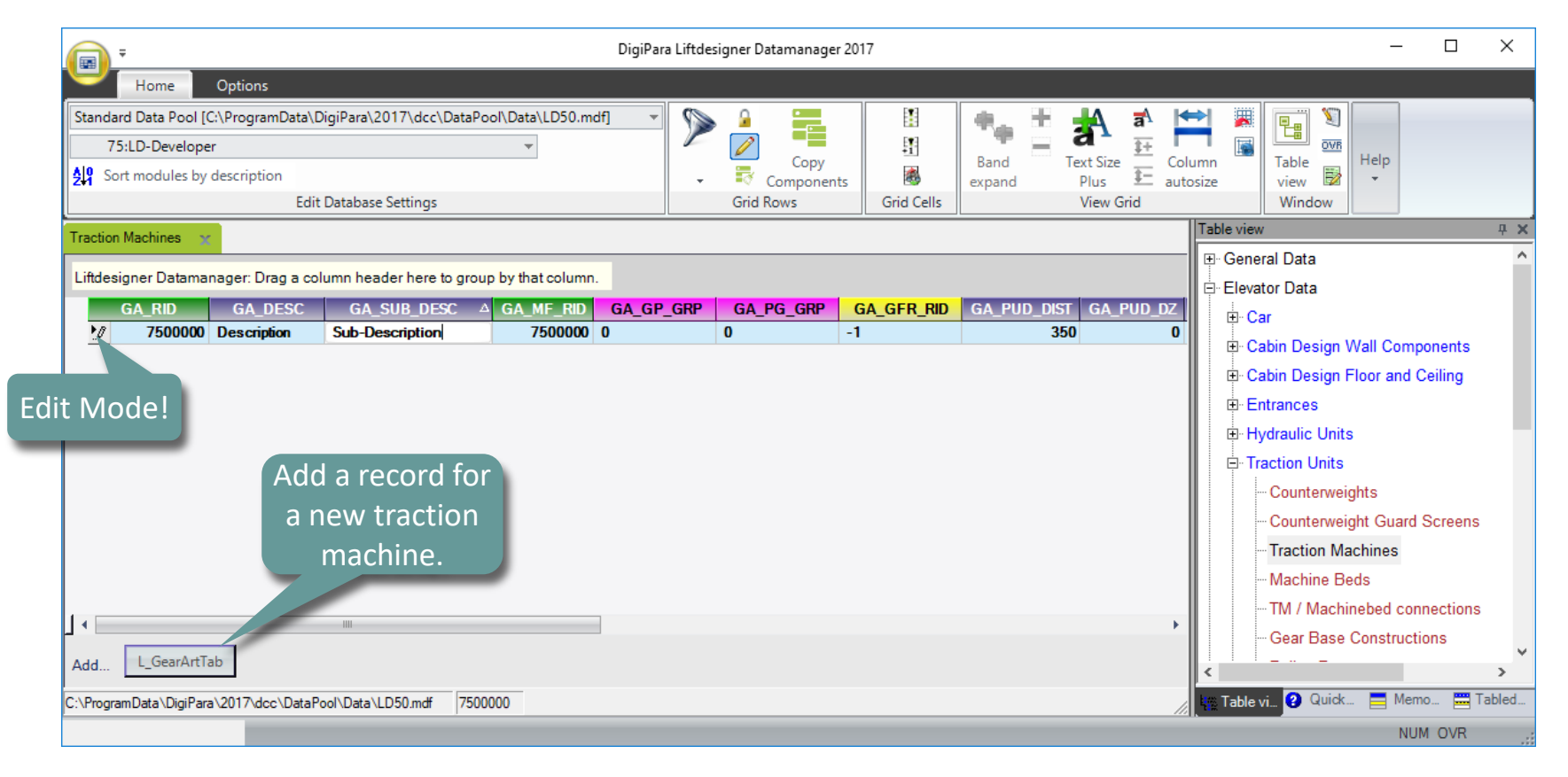

# PL5.2

### Overview of Rows and Columns

MAY 23, 2024, ©2024 DIGIPARA GMBH

 $\uparrow$ 

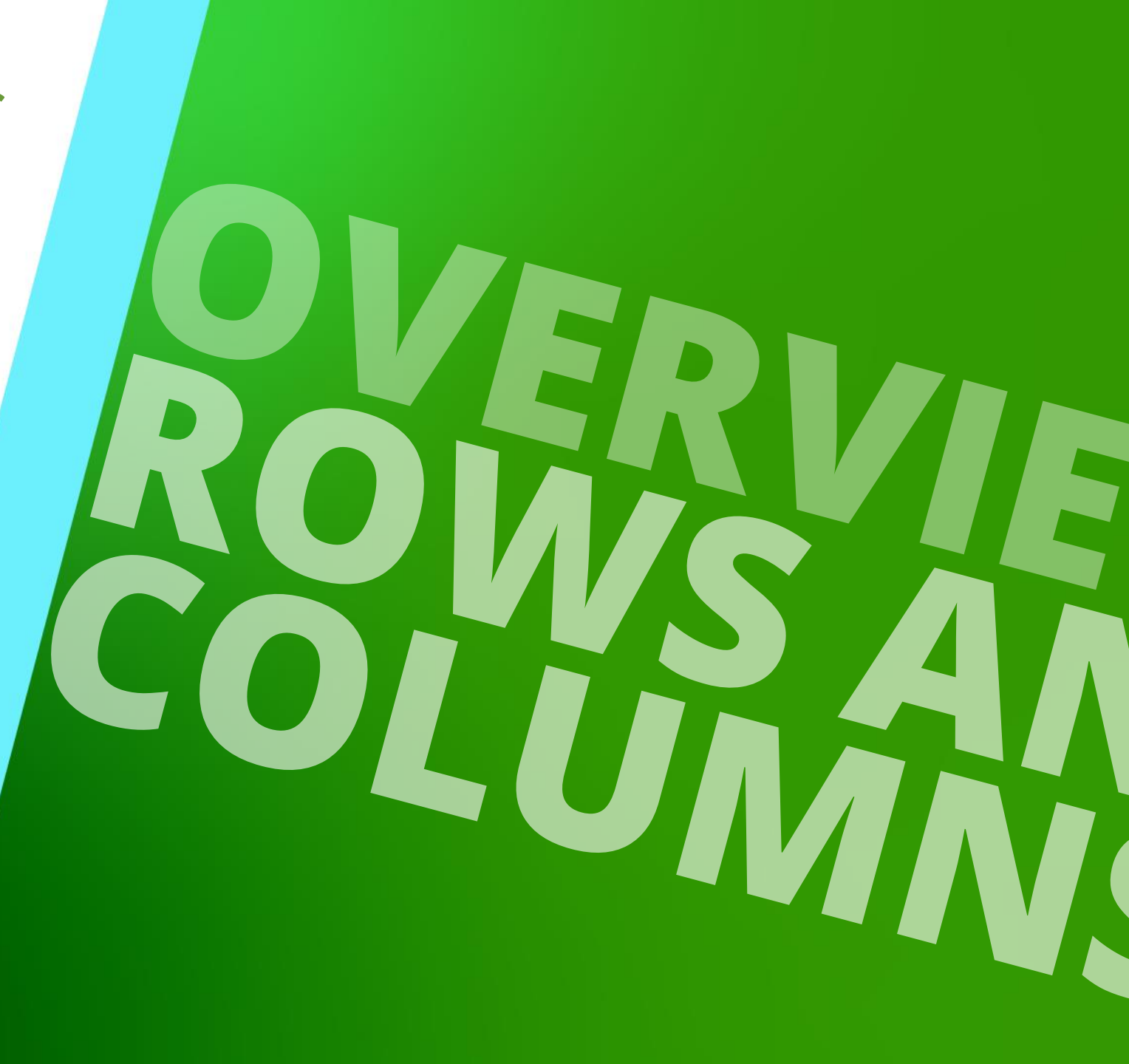

#### General Information PL5.2 OVERVIEW OF ROWS AND COLUMNS

111

#### igipara<sup>®</sup> liftdesigner

| Liftd | esigner Datamaı | nager: Drag a coli | umn header here to group | by that column |           |           |            |             |           |
|-------|-----------------|--------------------|--------------------------|----------------|-----------|-----------|------------|-------------|-----------|
|       | GA_RID          | GA_DESC            | GA_SUB_DESC △            | GA_MF_RID      | GA_GP_GRP | GA_PG_GRP | GA_GFR_RID | GA_PUD_DIST | GA_PUD_DZ |
| •     | 7500000         | Description        | Sub-Description          | 7500000        | 0         | 0         | -1         | 350         | 0         |

Some of the parameters are used for the traction machine profile creation later on.

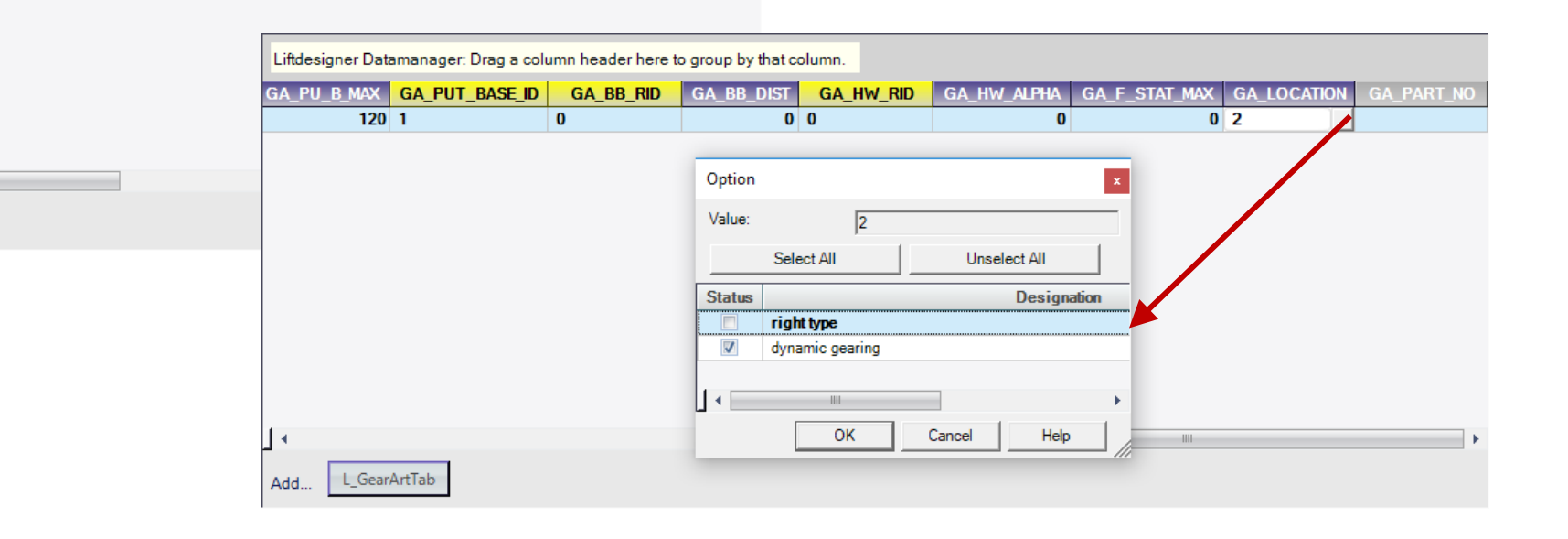

Add..

L\_GearArtTab

# Referencing Sub Objects

#### Page - 10 -May 23, 2024

## **Referencing Sub Objects**

PL5.2 OVERVIEW OF ROWS AND COLUMNS

#### Sub objects are components, loaded automatically with the created component.

Each column specifies the default... 

#### If a "0" value is used:

- the specific component is not required
- the component will be set inactive in the final model

#### If the value "-1" is used

- it means "no operation"
- the component typically is determined by another component

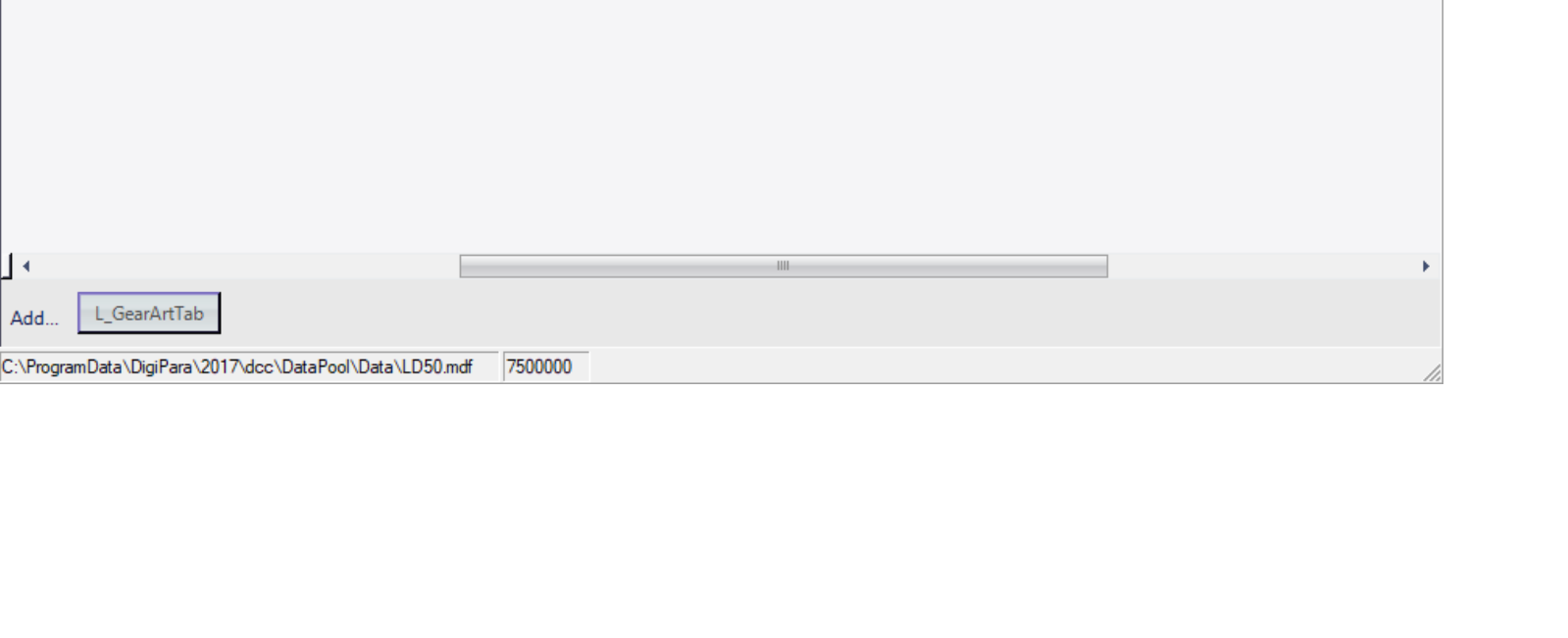

GA\_PUT\_BASE\_ID

... bearing block (obsolete)

GA\_BB\_RID

... traction sheave

group

GA PUD DZ

0

350

GA PU B

120

Liftdesigner Datamanager: Drag a column header here to group by that column

GA\_GFR\_RID GA\_PUD\_DIST

... gear frame

-1

L\_GearArtTab

Add.

raction Machines

GA\_PG\_GRP

#### 🕫 digipara liftdesigner

... hand wheel

(obsolete)

GA\_HW\_RID

GA BB DIST

0 0

# ✓ Gear Performance Records

## Gear Performance Records

#### igipara<sup>®</sup> liftdesigner

PL5.2 OVERVIEW OF ROWS AND COLUMNS

# A Gear Performance Group can contain different performance records for a single traction machine

| ifidesigner Datamanager: Drag a column header here to group by that column.       gear performance         GA_RID       GA_DESC       GA_SUB_DESC △ GA_MF_RID       GA_GP_GRP       group            7500000       Description       7500000       7500000       1 | Fraction Machines 🗙                                                          |                 |
|----------------------------------------------------------------------------------------------------|------------------------------------------------------------------------------|-----------------|
| GA_RID     GA_DESC     GA_SUB_DESC     △     GA_MF_RID     GA_GP_GRP     group              7500000         Description         7500000         7500000                                                                                                    | Liftdesigner Datamanager: Drag a column header here to group by that column. | gear performanc |
| 7500000 Description Sub-Description 7500000 7500000                                                                                                    | GA_RID GA_DESC GA_SUB_DESC △ GA_MF_RID GA_GF                                 | group           |
|                                                                                                    | 7500000 Description Sub-Description 7500000 7500000                          |                 |
|                                                                                                    |                                                                              |                 |
|                                                                                                    |                                                                              |                 |
|                                                                                                    |                                                                              |                 |
|                                                                                                    |                                                                              |                 |
|                                                                                                    |                                                                              |                 |
|                                                                                                    |                                                                              |                 |

|      |                  |            |       |         |        |      |            |            |            |               |      |      |          |            |          | x     |
|------|------------------|------------|-------|---------|--------|------|------------|------------|------------|---------------|------|------|----------|------------|----------|-------|
| L_Ge | arPerformanceTab |            |       |         |        |      |            |            |            |               |      |      |          |            |          |       |
|      | GP_RID           | GP_GRP     | GP_IX | GP_DESC | GP_ETA | GP_V | GP_PU_DIA△ | GP_RATIO_1 | GP_RATIO_2 | GP_RATIO_TEXT | GP_N | GP_P | GP_F_UTR | GP_L_TOTAL | GP_POLES | GP_HZ |
|      | 7500000          | 7500000    | 0     |         | 0      | 0    | 350        | 1          | 1          | 1:1           | 0    | C    | ) 0      | 670        | 0        | 0     |
|      | 7500001          | 7500000    | 1     |         | 0      | 0    | 400        | 1          | 1          | 1:1           | 0    | C    | 0        | 670        | 0        | 0     |
|      |                  |            |       |         |        |      |            |            |            |               |      |      |          |            |          |       |
|      |                  |            |       |         |        |      |            |            |            |               |      |      |          |            |          |       |
|      |                  |            |       |         |        |      |            |            |            |               |      |      |          |            |          |       |
|      |                  |            |       |         |        |      |            |            |            |               |      |      |          |            |          |       |
|      |                  |            |       |         |        |      |            |            |            |               |      |      |          |            |          |       |
|      |                  |            |       |         |        |      |            |            |            |               |      |      |          |            |          |       |
|      |                  |            |       |         |        |      |            |            |            |               |      |      |          |            |          |       |
|      |                  | 1111       |       |         |        |      |            |            |            |               |      |      |          |            |          | •     |
|      | L GearDerfr      | ormanceTab |       |         |        |      |            |            |            |               |      |      |          |            |          |       |
| Add  |                  | mancellab  |       |         |        |      |            |            |            |               |      |      |          |            |          |       |

# PL5.3

Practice: Create a Traction Machine

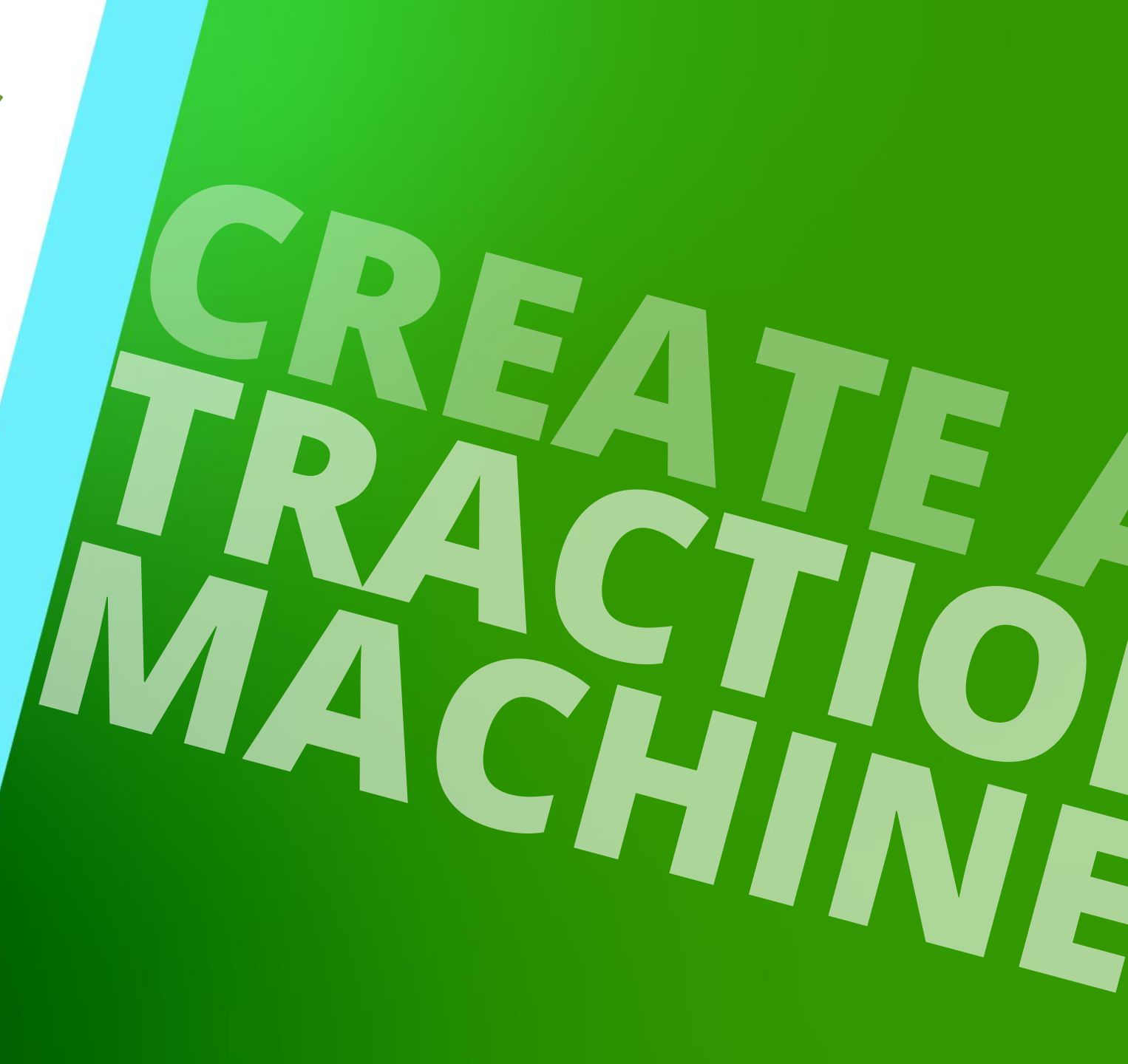

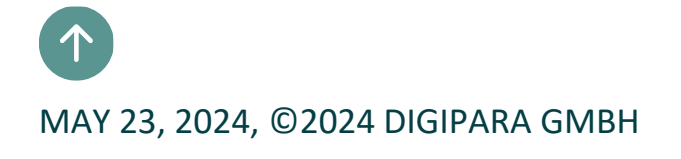

## Creating a new Profile Group

#### igipara<sup>®</sup> liftdesigner

PL5.3 PRACTICE: CREATE A TRACTION MACHINE

#### ... in DigiPara Liftdesinger Datamanger

| Traction Machine   | s 🗙               |             |                   |                                         |               |                 |                       |             |         |    |
|--------------------|-------------------|-------------|-------------------|-----------------------------------------|---------------|-----------------|-----------------------|-------------|---------|----|
| Liftdesigner Da    | atamanager: [     | Drag a colu | ımn header here t | o group by that colum                   | n.            |                 | _                     |             |         |    |
| GA_RID             |                   | DESC        | GA_SUB_DE         | SC GA_MF_RID                            | GA_GP_GRF     | GA_PG_0         | RP GA_GFR_RID         | GA_PUD_DIST | GA_PUD_ | DZ |
| ▶ 750              | 0000 Descri       | iption      | Sub-Description   | 7500000                                 | 7500000       | 0               |                       | 350         | 1       | 0  |
|                    |                   |             |                   |                                         | Profile group | )               |                       |             | ×       |    |
|                    |                   |             |                   |                                         | Group         |                 | +                     |             |         |    |
|                    |                   |             |                   |                                         | Create a n    | ew geometry gro | up?                   |             |         |    |
|                    |                   |             |                   |                                         | Designatio    | n               | PGGRP: 75             | 00003       |         |    |
|                    |                   |             |                   |                                         | 🗌 Initialize  | from group      |                       |             |         |    |
|                    |                   |             |                   |                                         | Group to co   | opy             |                       |             |         |    |
|                    |                   |             |                   |                                         | C By num      | ber             |                       |             |         |    |
|                    |                   |             |                   |                                         | Number        |                 | 19617                 |             |         |    |
|                    |                   |             |                   |                                         |               |                 | ,                     |             |         |    |
|                    |                   |             |                   |                                         | C By man      | utacturer       |                       |             |         |    |
| •                  |                   |             |                   |                                         | Manufac       | turer           | Common components (1) |             | -       | •  |
| Add L_Ge           | arArtTab          |             |                   |                                         | Group:        | Γ               | PGGRP: 19617          |             | -       |    |
| C:\ProgramData\    | )igiPara\2017\d   | dec\DataPo  | ol\Data\ID50.mdf  | 7500000                                 |               |                 |                       | 1           |         |    |
| o. a rogidinodia a | ngir ara (2017) ( |             |                   | ,,,,,,,,,,,,,,,,,,,,,,,,,,,,,,,,,,,,,,, |               |                 | Yes                   | No          | Help    |    |

## Adding the first Traction Machine Profile

#### igipara<sup>®</sup> liftdesigner

PL5.3 PRACTICE: CREATE A TRACTION MACHINE

#### ... via DigiPara Liftdesigner Datamanager

| Lifdesigner Datamanager: Drag a column header here to group by that column.  GA_RID A GA_DESC GA_SUB_DESC GA_MF_RID GA_GP_GRP GA_PG_GRP GA_GFR_RID GA_PUD_DX  2 7500000 Description 7500000 7500000 7500000 7500003 -1 350 00  Profile group Profile group Profile group Profile group Profile group Profile group Profile type Add LGearAntTab Profile type I Profile type I Profile I Profile I Pr                                                                                                    | Traction Machines 🛛 🛫                 |                           |                     |                     |                |          |                   |                |               | Table view     |                        | <b>Р X</b> |
|----------------------------------------------------------------------------------------------------|---------------------------------------|---------------------------|---------------------|---------------------|----------------|----------|-------------------|----------------|---------------|----------------|------------------------|------------|
| GA_RD       GA_DESC       GA_ME_RD       GA_GG_GRP       GA_GG_FR_RD       GA_PUD_DIST       GA_PUD_DIST       GA       GA       GA       GA       GA       GA       GA       GA       GA       GA       GA       GA       GA       GA       GA       GA       GA       GA       GA       GA       GA       GA       GA       GA       GA       GA       GA       GA       GA       GA       GA       GA                                                                                                    | Liftdesigner Datamanager: Drag a c    | olumn header here to gro  | up by that column   |                     |                |          |                   |                |               | Cou            | n Units<br>nterweights | <u>^</u>   |
| Y 500000 Description Sub-Description 7500000 750000 750000 -1 350 0      Traction Machines     Machine Beds     Profile group     Profile group     Profile type     IProfile     IProfile                                                                                                    | GA_RID △ GA_DESC                      | GA_SUB_DESC               | GA_MF_RID           | GA_GP_GRP           | GA_PG_G        | RP       | GA_GFR_RID        | GA_PUD_D       | IST GA_PUD_DZ | L Cou          | nterweight Guard Scre  | eens       |
| Profile group       Image: Construction of the second plane to the second plane to the                                                                                                    | 7500000 Description                   | Sub-Description           | 7500000             | 7500000             | 7500003        |          | 1                 |                | 350 0         | Trac           | tion Machines          |            |
| Profile group Profile group Profile Points Global sub grouping L_ProfileD Point Configuration Tab Enum Tab Profile Points Global sub grouping L_ProfileD Point A Enum Tab ProfileD Point A Enum Tab ProfileD Point A Enum Tab Point Point A Enum Tab Point Point A Enum Tab Point A Enum Tab Point A En                                                                                                    |                                       |                           |                     |                     |                |          |                   |                |               | Mac            | hine Beds              |            |
| Profiles Points Global sub grouping L_ProfilGp PrepCedigitem Tab Enum Tab ProfilGp/Cedifiles L_ProfilGp UsParam Tab PG_RIX_PG_RIX_PG_RI                                                                                                    |                                       | Profile group             |                     |                     |                |          |                   |                |               |                | x                      | ons        |
| PG_RID_PG_RP_PG_X_PG_R_Z_PG_R_Z_PG_R_                                                                                                    |                                       | Profiles Points Global su | lb grouping L_Profi | IGrp PropConfigitom | Tab Enum Tab P | rofilGrp | CadFiles L_Profil | lGrpUsParamTab | 1             |                |                        |            |
| Add LGearArtTab<br>Profile type<br>Add LPri<br>Add LPri<br>Add LPr                                                                                                    |                                       | PG_RID                    | PG_GRP PG           | _IX PG_P_F          | RID PG_R       | Y_X      | PG_R_Y_Y          | PG_R_Y_Z       | PG_R_Z_X PG   | G_R_Z_Y PG_R   | Z_Z PG_X               |            |
| Profile type     Add LPr              Profile type              Profile type              Profile type              Profile     Profile              Profile        Profile                                                                                                    |                                       | 7500003                   | 7500003             | 0 2                 |                | 0        | 1                 | 0              | 0             | 0              | 1 0                    |            |
| Profile type<br>Add L<br>Add L<br>Profile type<br>L-Profile<br>L-Profile<br>L-Profi                                                                                                    |                                       |                           |                     |                     |                |          |                   |                |               |                |                        |            |
| Profile type<br>Add LPrr<br>Add LProfile LProfile Square tube<br>I-Profile Flat bar<br>LProfile Tube<br>Z-Profile Round bar<br>LProfile Memo. Tabled                                                                                                    |                                       |                           |                     |                     | 1              |          |                   |                |               |                |                        |            |
| Profile type<br>Add L_Profile Profile Square tube<br>I-Profile IProfile Flat bar<br>U-Profile II-Profile II-Profi                                                                                                    |                                       |                           |                     |                     | 1              |          |                   |                |               |                |                        |            |
| Profile type     Add     L_Profile     Square tube     I-Profile     I-Profile <th></th> <th></th> <th></th> <th></th> <th></th> <th></th> <th></th> <th></th> <th></th> <th></th> <th></th> <th></th>                                                                                                    |                                       |                           |                     |                     |                |          |                   |                |               |                |                        |            |
| Add L_GearArtTab<br>:\ProgramData\DigiPara\2017\dcc\DataPool\Data\LD50\r<br>U-Profile Flat bar<br>U-Profile Flat bar<br>U-Profile U-Profile Flat bar<br>U-Profile Tube<br>Z-Profile Round bar                                                                                                    |                                       | Profile                   | type                |                     |                | x        |                   |                |               |                |                        |            |
| Add L_Profile Square tube<br>I-Profile Flat bar<br>VProgramData\DigiPara\2017\dcc\DataPool\Data\LD50rr<br>L-Profile Flat bar<br>U-Profile Tube<br>Z-Profile Round bar                                                                                                    |                                       |                           | e tvpe              |                     |                |          |                   |                |               |                | ÷.                     |            |
| Add     L_GearArtTab       :\ProgramData\DigiPara\2017\dcc\DataPool\Data\LD50rr     Flat bar       U-Profile     Flat bar       U-Profile     Tube       Z-Profile     Round bar                                                                                                    |                                       | Add L Pro                 |                     | 1                   |                |          |                   |                |               |                |                        |            |
| Add     L_GearArtTab       :\ProgramData\DigiPara\2017\dcc\DataPool\Data\LD50.rr     Flat bar       U-Profile     Tube       Z-Profile     Round bar                                                                                                    |                                       | Add L-Pro                 | ofile               | Square tu           | ibe            | J _      |                   |                |               |                |                        | v .        |
| Add       C_OearArtrab       Load recent documents         ::       U-Profile       Tube         Z-Profile       Round bar                                                                                                    | A LL GeorArtTab                       | I-Pro                     | file                | Flat bar            |                |          |                   |                |               | <              |                        | >          |
| :\\ProgramData\DigiPara\2017\dcc\DataPool\Data\LD50.rr     U-Profile     Tube     Quick     Memo     Tabled       Z-Profile     Round bar                                                                                                    | Add                                   |                           |                     |                     |                |          |                   |                |               |                | Load recent documents  |            |
| Z-Profile Round bar                                                                                                    | C:\ProgramData\DigiPara\2017\dcc\Data | Pool\Data\LD50.m U-Pr     | ofile               | Tube                |                |          |                   |                |               | 🔏 🙀 Table vi 🤮 | Quick 🧮 Memo           | Tabled     |
|                                                                                                    |                                       | Z-Pr                      | ofile               | Bound ba            | ər             | 1        |                   |                |               |                |                        |            |
|                                                                                                    |                                       |                           | Jine                |                     |                |          |                   |                |               |                |                        |            |
| T-Profile Anchor rail Specifying the profile type,                                                                                                    |                                       | T-Pr                      | ofile               | Anchor ra           | ail            |          | Sp                | pecifying      | g the profi   | ile type,      |                        |            |
| $\frac{1}{1}$ $\frac{1}{1}$ $\frac{1}$ |                                       |                           | Value               | .7                  |                |          |                   | α a Ela        | t har nrof    | ble and        |                        |            |
|                                                                                                    |                                       |                           | value:              | 1'                  |                |          | e                 | -g. a r la     |               |                |                        |            |
| OK Cappel Help the profile size.                                                                                                    |                                       |                           | OK                  | Cancel              | Help           |          |                   | the            | profile siz   | e              |                        |            |

# Load your edited Product

PL5.3 PRACTICE: CREATE A TRACTION MACHINE

#### ... in DigiPara Liftdesigner

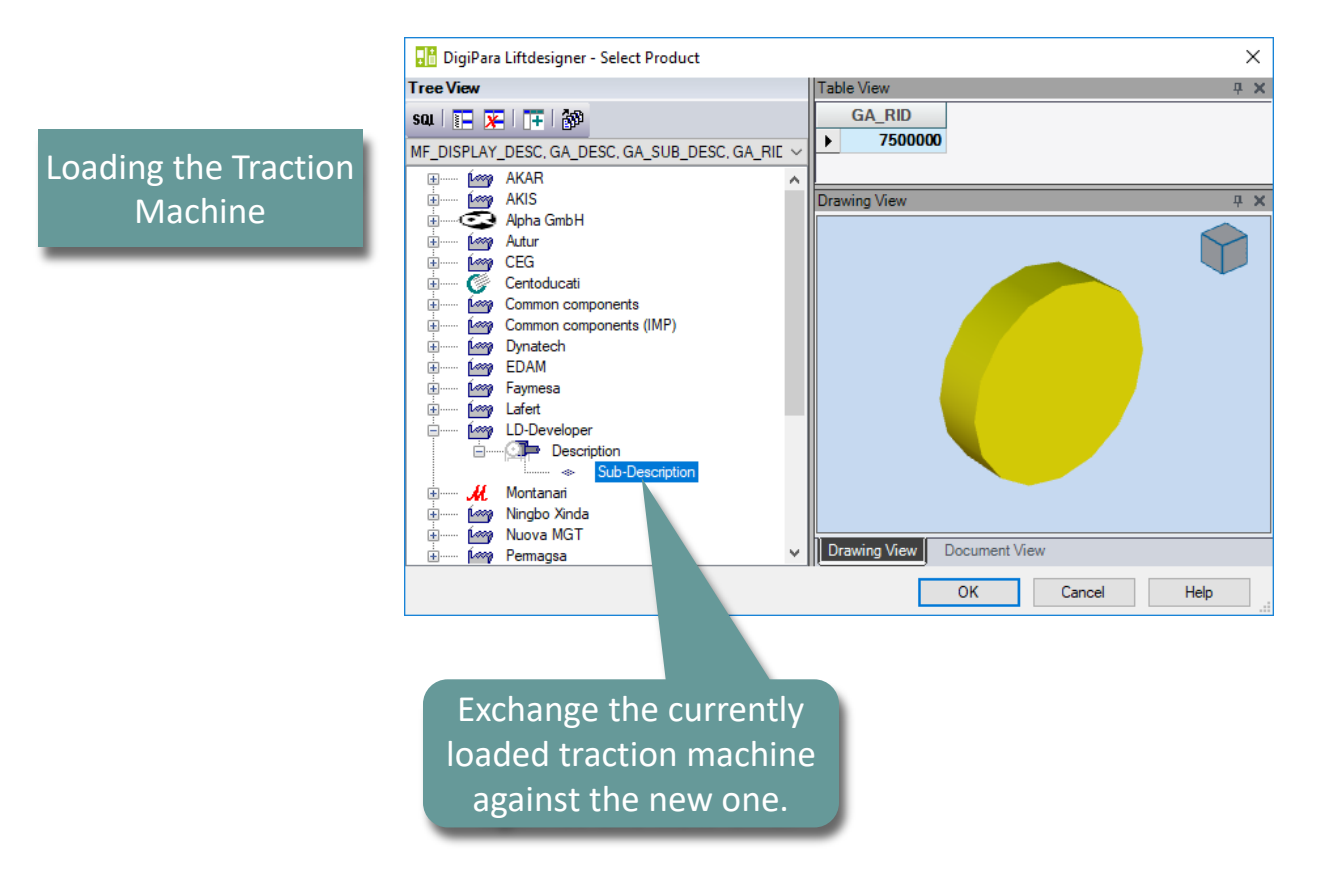

igipara<sup>®</sup> liftdesigner

## Load the Developer Work Area

#### igipara<sup>®</sup> liftdesigner

PL5.3 PRACTICE: CREATE A TRACTION MACHINE

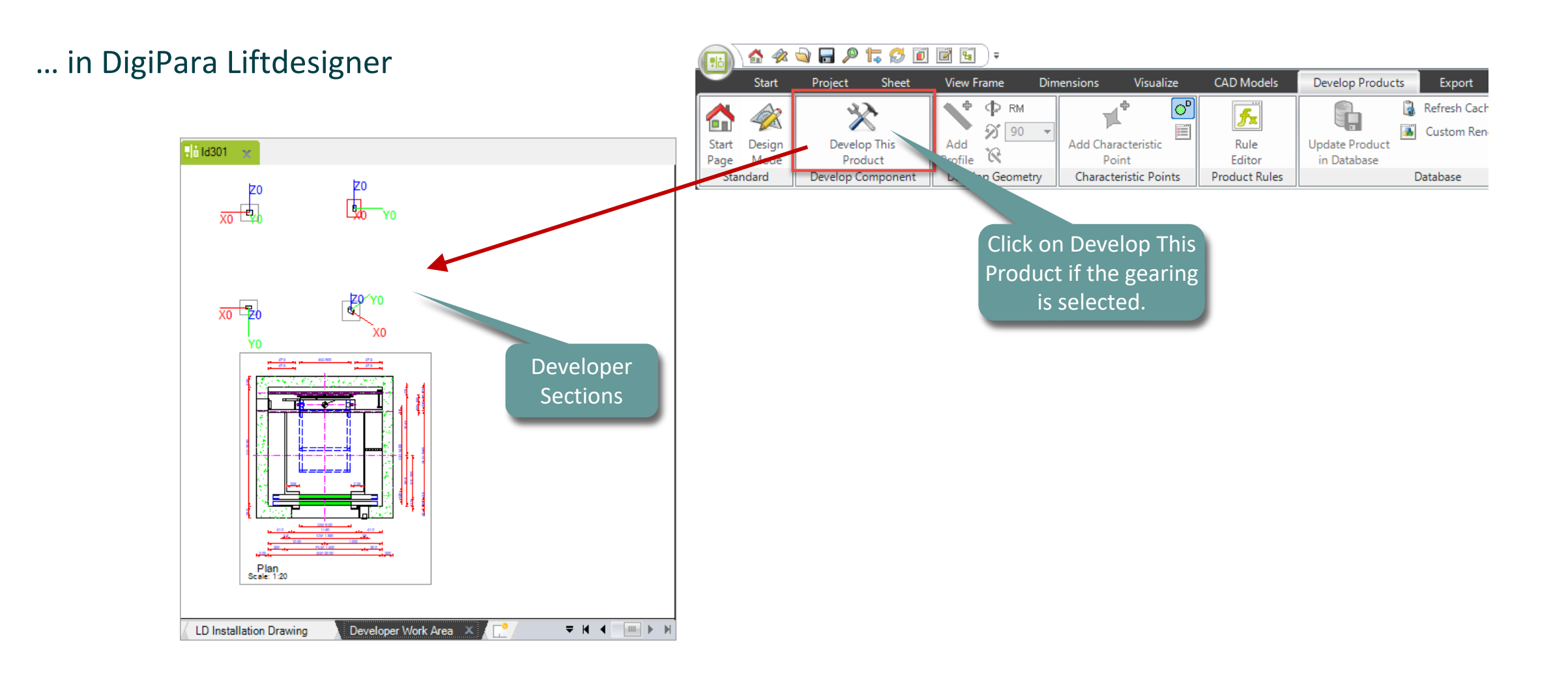

## Modify the simplified 3D Geometry

#### igipara<sup>®</sup> liftdesigner

PL5.3 PRACTICE: CREATE A TRACTION MACHINE

#### ... in DigiPara Liftdesigner

- Change profile type, size, position
- Change further profile options
- Use 3D component parameters

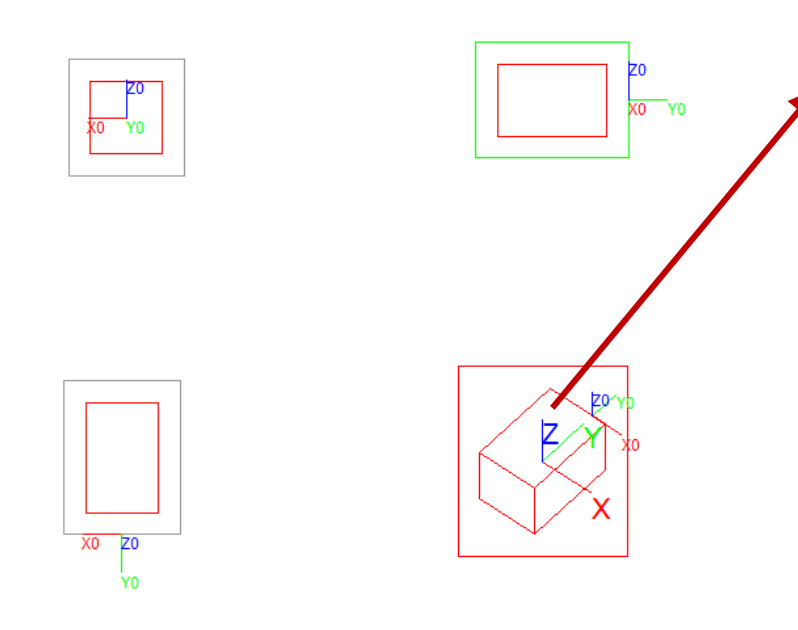

| perties                        |                                                                                                    | <u></u> 4 3                                                                                                    | Α.                                                                                                    |
|--------------------------------|----------------------------------------------------------------------------------------------------|----------------------------------------------------------------------------------------------------|----------------------------------------------------------------------------------------------------|
| k Update Profile 0 [Profile0.] |                                                                                                    |                                                                                                    |                                                                                                    |
| [0010] Tools                   |                                                                                                    |                                                                                                    | ~                                                                                                    |
| Component state                | Active                                                                                                    |                                                                                                    |                                                                                                    |
| [0515] Type                    |                                                                                                    |                                                                                                    |                                                                                                    |
| Shape                          | Flat steel                                                                                                    |                                                                                                    |                                                                                                    |
| [0516] Size                    |                                                                                                    |                                                                                                    |                                                                                                    |
| DX [mm]: PDX = 330             | 330                                                                                                    |                                                                                                    |                                                                                                    |
| DY [mm]: PDY = 500             | 500                                                                                                    |                                                                                                    |                                                                                                    |
| DZ [mm]: PDZ = 330             | 330                                                                                                    |                                                                                                    |                                                                                                    |
| S [mm]                         | 0                                                                                                    | _                                                                                                    |                                                                                                    |
| T [mm]                         | 0                                                                                                    |                                                                                                    |                                                                                                    |
| [0517] Position                |                                                                                                    |                                                                                                    |                                                                                                    |
| X0 [mm] = 0                    | 0                                                                                                    |                                                                                                    |                                                                                                    |
| Y0 [mm] = -350                 | -GA_PUD_DIST                                                                                                    |                                                                                                    |                                                                                                    |
| Z0 [mm] = 0                    | 0                                                                                                    |                                                                                                    |                                                                                                    |
| [0519] Options                 |                                                                                                    |                                                                                                    |                                                                                                    |
| Sub-components                 | -1                                                                                                    |                                                                                                    |                                                                                                    |
| Details                        | 7                                                                                                    |                                                                                                    |                                                                                                    |
| Mode                           | 0                                                                                                    |                                                                                                    |                                                                                                    |
| Show sub objects               | No                                                                                                    |                                                                                                    |                                                                                                    |
| Manufacturer ID                | 0                                                                                                    |                                                                                                    |                                                                                                    |
| Component                      | Shaft0.Gear.                                                                                                    |                                                                                                    |                                                                                                    |
| Profile Matrix                 | Open dialog                                                                                                    |                                                                                                    |                                                                                                    |
| [0520] 3D Parameter            |                                                                                                    |                                                                                                    |                                                                                                    |
| [0]: TRACTIONSHEAVE_PUD_B      | 100                                                                                                    |                                                                                                    |                                                                                                    |
| [1]: DZ                        | 0                                                                                                    |                                                                                                    |                                                                                                    |
| [2]: EXT_Z_TOP                 | 200                                                                                                    |                                                                                                    |                                                                                                    |
| [3]: EXT_XL                    | 250                                                                                                    |                                                                                                    |                                                                                                    |
| [4]: EXT_XR                    | 250                                                                                                    |                                                                                                    |                                                                                                    |
| [5]: EXT_YR                    | 120                                                                                                    |                                                                                                    |                                                                                                    |
| [6]: EXT_YL                    | 0                                                                                                    |                                                                                                    |                                                                                                    |
| [9]: GA_PUD_DIST               | 350                                                                                                    |                                                                                                    | v                                                                                                    |
|                                | prefries           kt Update         Profile 0 [Profile0.]           [0010] Tools         Component state           [0515] Type         Shape           [0516] Size         DX [mm]: PDX = 330           DX [mm]: PDY = 500         DZ [mm]: PDY = 500           DZ [mm]: PDY = 330         S [mm]           T [mm]         [0517] Position           X0 [mm] = 0         Y0 [mm] = -350           Z0 [mm] = 0         [0519] Options           Sub-components         Details           Mode         Show sub objects           Manufacturer ID         Component           Profile Matrix         [0520] 3D Parameter           [0]: TRACTIONSHEAVE_PUD_B         [1]: DZ           [2]: EXT_Z_TOP         [3]: EXT_XL           [4]: EXT_XR         [5]: EXT_YR           [5]: EXT_YR         [6]: EXT_YL           [9]: GA_PUD_DIST         [9]: GA_PUD_DIST | profile 0 [Profile0.]           [0010] Tools           Component state         Active           [0515] Type           Shape         []] Flat steel           [0516] Size           DX [mm]: PDX = 330         330           DY [mm]: PDY = 500         500           DZ [mm]: PDZ = 330         330           S [mm]         0           T [mm]         0           [0517] Position | perties         + /           k Update         Profile 0 [Profile0.]           [0010] Tools         Active           Component state         Active           [0515] Type |

#### Adding a new Profile PL5.3 PRACTICE: CREATE A TRACTION MACHINE

#### igipara<sup>®</sup> liftdesigner

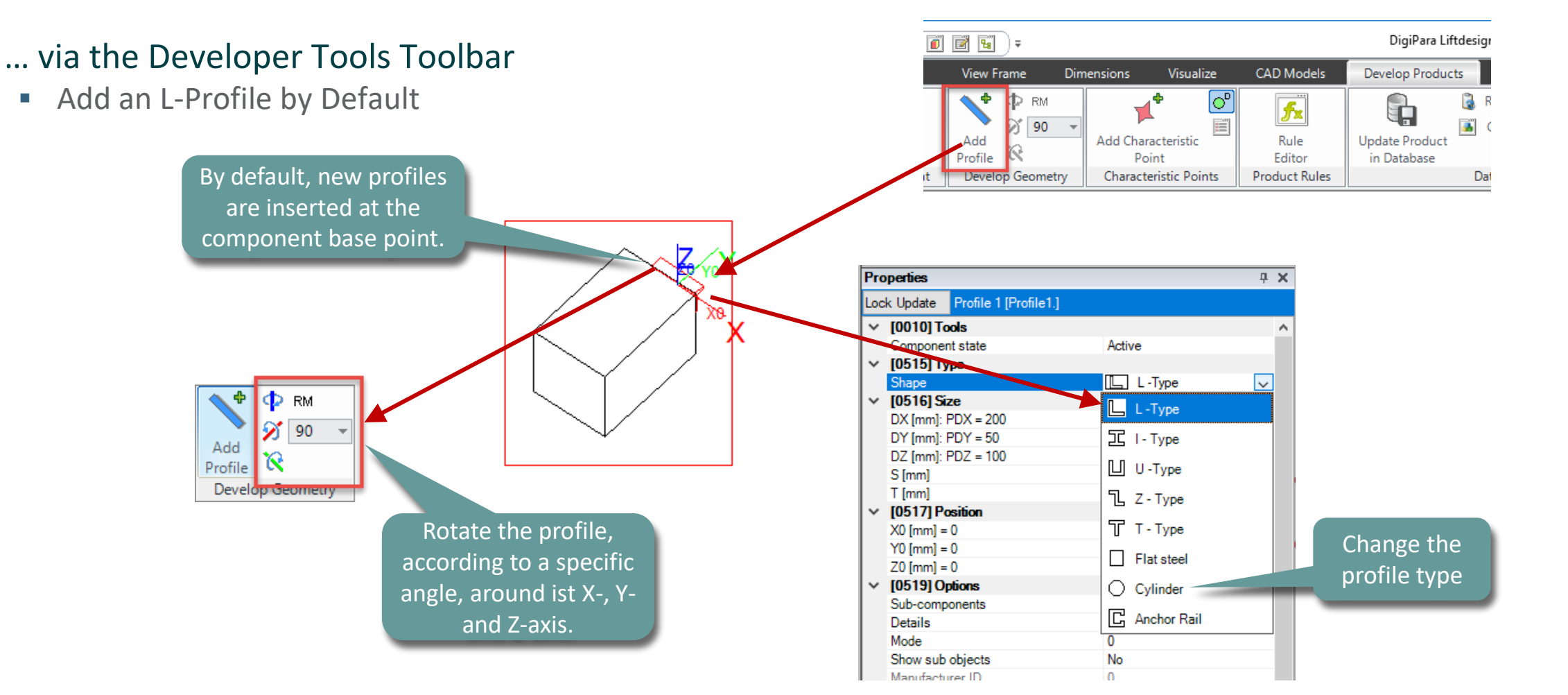

# Changing the Profile Size

PL5.3 PRACTICE: CREATE A TRACTION MACHINE

#### igipara<sup>®</sup> liftdesigner

PLANETRY GEARING/ GEAR IN SHAFT

Direction of View

#### Properties **Ψ** X Profile 1 [Profile1.] Lock Update [0010] Tools Depth and location of the traction sheave <del>.</del> – Ξ Component state $\sim$ Active [0515] Type shaft depends on the width of the traction Cylinder Shape [0516] Size sheave and on the distance between the DX [mm]: PDX = 50 -0.5\*TRACTIONSHEAVE\_PUD\_B - 250 + GA\_PUD\_DIST Parameters are explained in DY [mm]: PDY = 0 traction sheave and the motor. 150 DZ [mm]: PDZ = 150 the developer dwg files. S [mm] 0 T [mm] 0 [0517] Position X0 [mm] = 0 0 Y0 [mm] = -75 -0.5\*TRACTIONSHEAVE PUD B - 0.5\*PDX Z0 [mm] = 0 0 [0519] Options Sub-components -1 Details Mode 0 Show sub objects No Manufacturer ID Z Shaft0.Gear Component Profile Matrix Open dialog.. [0520] 3D Parameter [0]: TRACTIONSHEAVE\_PUD\_B 100 [1]: DZ 0 [2]: EXT\_Z\_TOP 200 [3]: EXT\_XL 250 [4]: EXT\_XR 250 120 [5]: EXT\_YR [6]: EXT YL 0 Parameter [1] = GA\_PUD\_DZ 350 [9]: GA\_PUD\_DIST

#### ... via constant values ... via rules consisting of component parameters & constant values

#### Using the 3D Parameter PL5.3 PRACTICE: CREATE A TRACTION MACHINE

#### igipara<sup>®</sup> liftdesigner

#### ... for the profile size and position

• You can insert parameter values a follows:

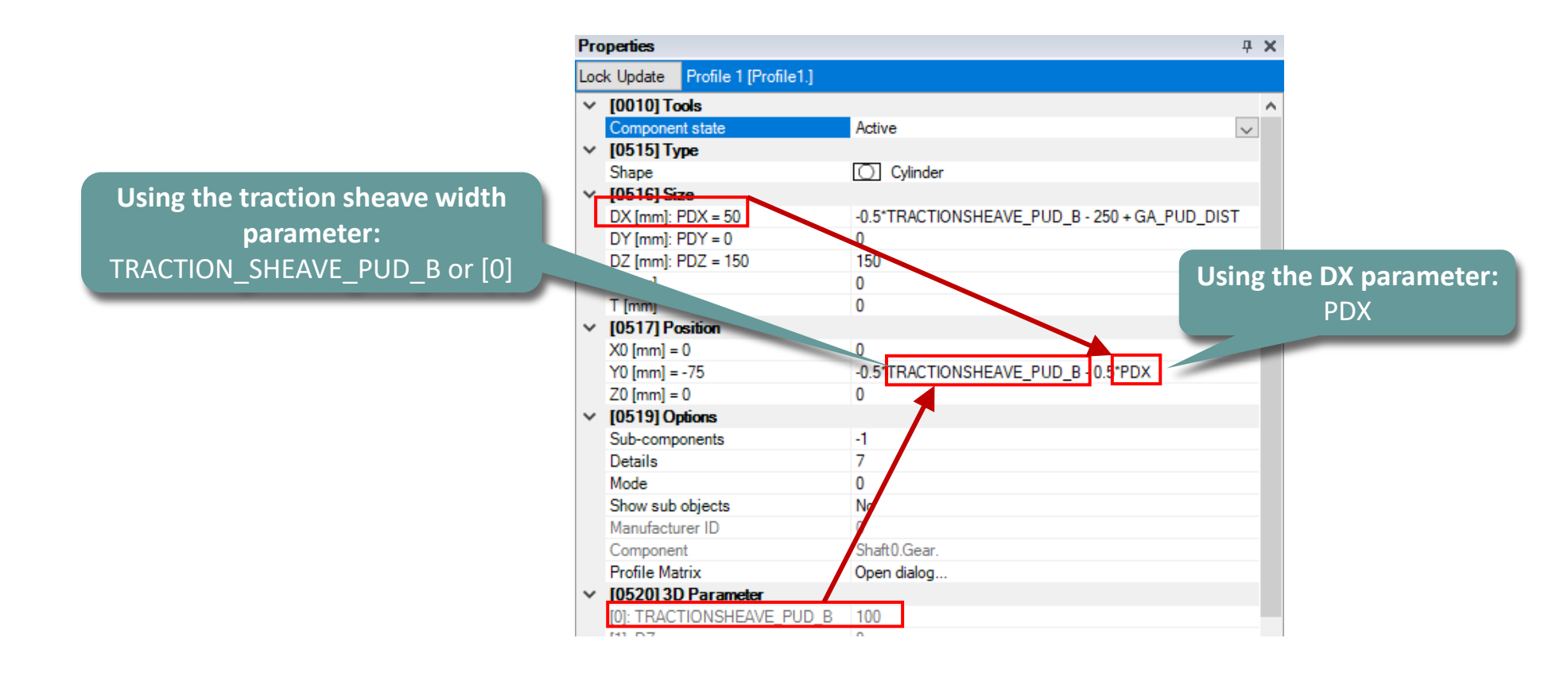

## **Changing related Parameter Values**

#### igipara<sup>®</sup> liftdesigner

PL5.3 PRACTICE: CREATE A TRACTION MACHINE

#### ... e.g. the Traction Sheave Width

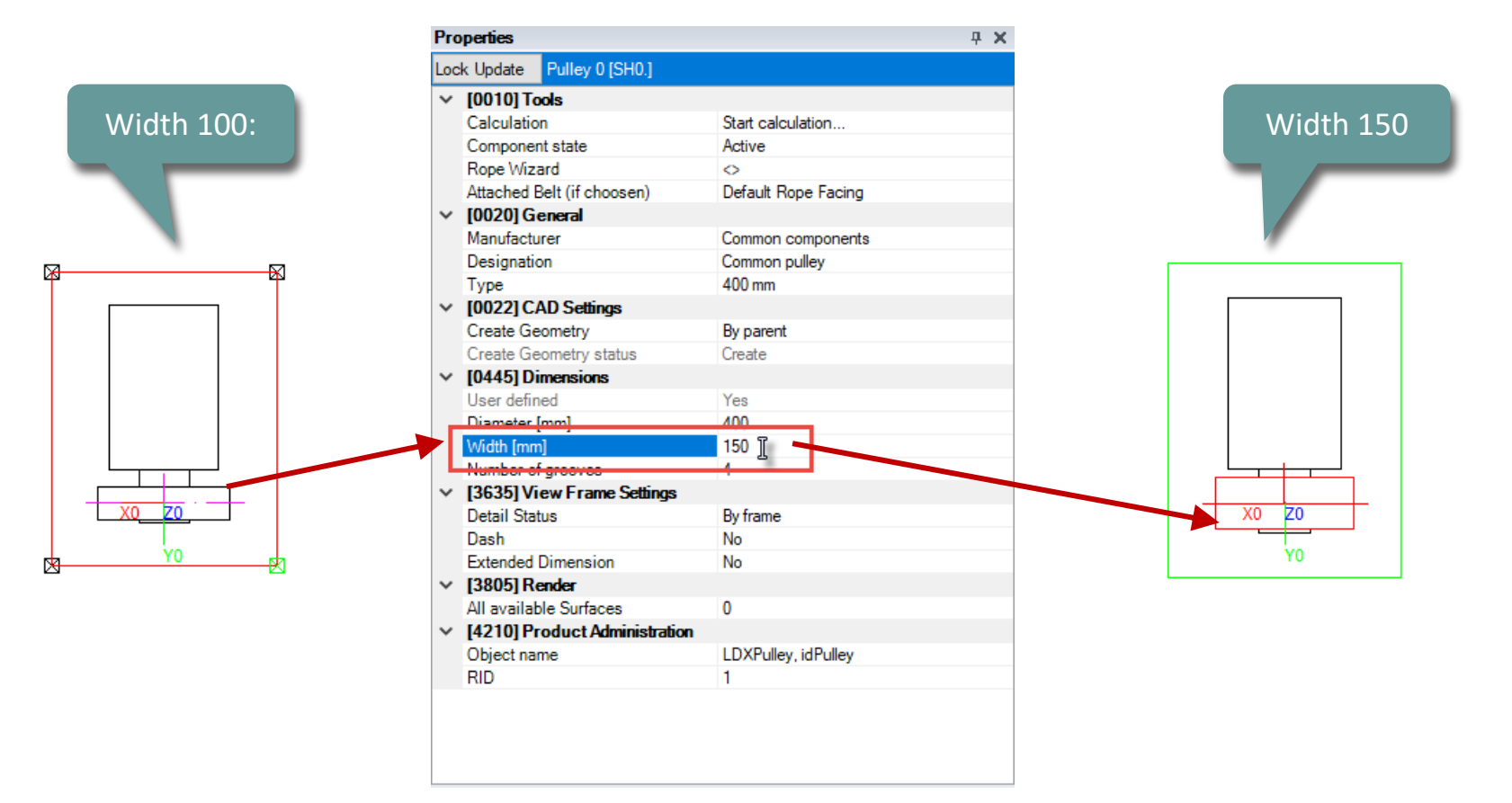

## Save this BIM Component back

PL5.3 PRACTICE: CREATE A TRACTION MACHINE

🕫 digipara liftdesigner

Updating / saving the modifications in the DigiPara Liftdesigner Datamanager after developing a simplified geometry in DigiPara Liftdesigner.

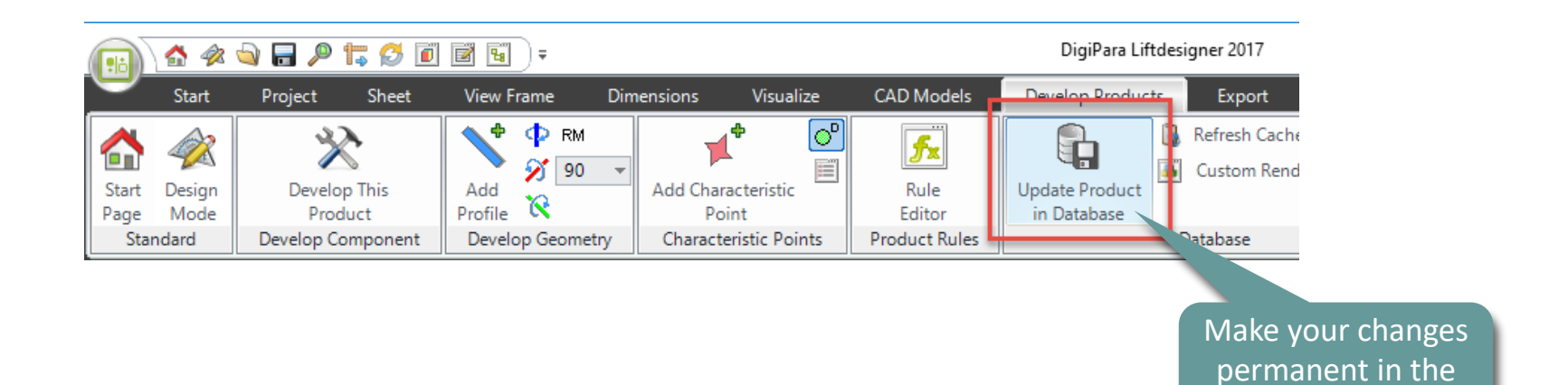

database

## Let's have a break!

MAY 23, 2024, ©2024 DIGIPARA GMBH

# PL5.4

**Traction Sheave Group** 

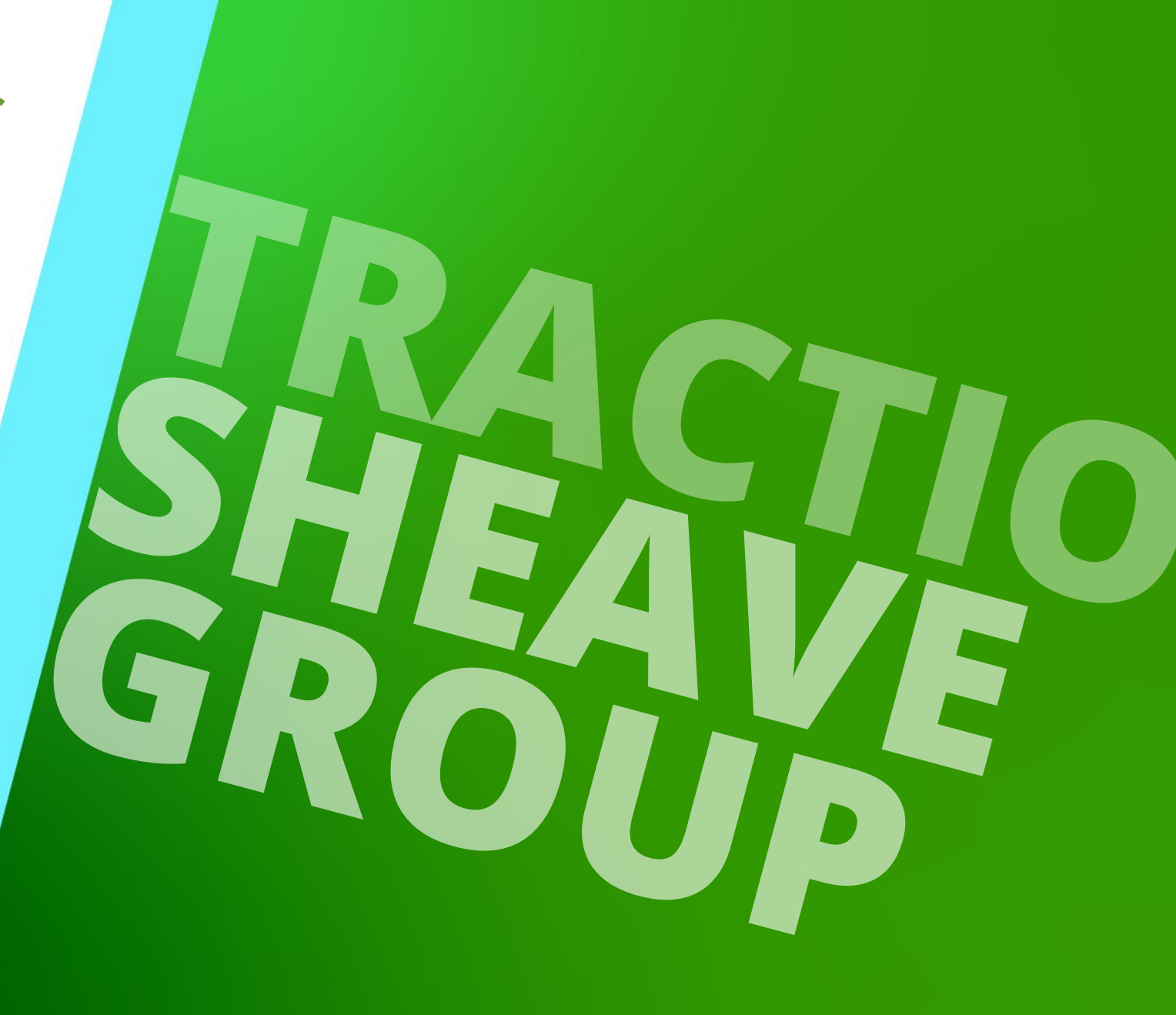

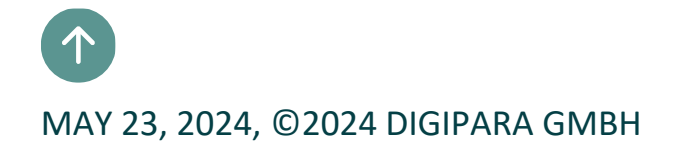

## **Creating the Traction Sheaves**

igipara<sup>®</sup> liftdesigner

PL5.4 TRACTION SHEAVE GROUP

... e.g. with diameter 350 and 400 mm

... each type with 2 different widths

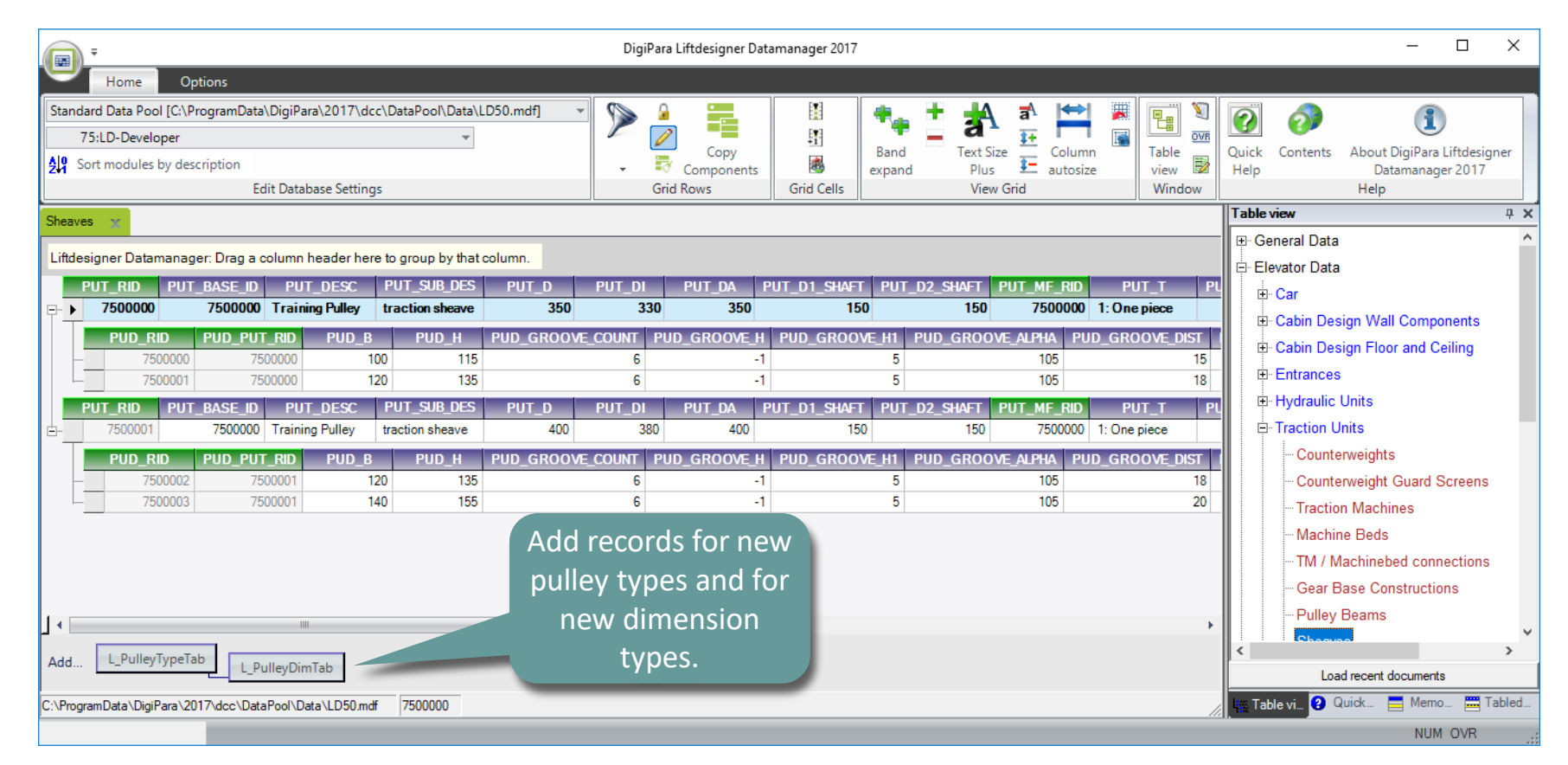

## Preparing the DigiPara Liftdesinger Datamanager

#### igipara<sup>®</sup> liftdesigner

PL5.4 TRACTION SHEAVE GROUP

#### ... for the Sheaves

| Sheaves 🗙                                                                    |                                                                       |                          |            |             |          |                |                |                |      |  |  |
|------------------------------------------------------------------------------|-----------------------------------------------------------------------|--------------------------|------------|-------------|----------|----------------|----------------|----------------|------|--|--|
| Liftdesigner Datamanager: Drag a column header here to group by that column. |                                                                       |                          |            |             |          |                |                |                |      |  |  |
| iamma_def put                                                                | _GROOVE_TYPE                                                          | PUT_GROOVE_TYPE_POSSIBLE | PUT_WEIGTH | PUT_TYPE    | PUT_MODE | PUT_ROPE_D_MIN | PUT_ROPE_D_DEF | PUT_ROPE_D_MAX | PUT_ |  |  |
| 0 0                                                                          |                                                                       | 0                        | 0          | 0: Traction | 0        | 8              | 10             | 13             |      |  |  |
| PUD_BEAR_RID                                                                 | PUD_J_KGM2△<br>0<br>0                                                 |                          |            |             |          |                |                |                |      |  |  |
| iamma_def put                                                                | _GROOVE_TYPE                                                          | PUT_GROOVE_TYPE_POSSIBLE | PUT_WEIGTH | PUT_TYPE    | PUT_MODE | PUT_ROPE_D_MIN | PUT_ROPE_D_DEF | PUT_ROPE_D_MAX | PUT_ |  |  |
| 0 0                                                                          |                                                                       | 0                        | 0          | n sheave    | 0        | 8              | 10             | 13             |      |  |  |
| PUD_BEAR_RID                                                                 | PUD_BEAR_RID     PUD_J_KGM2       0     0       0     0       0     0 |                          |            |             |          |                |                |                |      |  |  |

## Assigning the Sheave Group to Traction Machine

#### igipara<sup>®</sup> liftdesigner

PL5.4 TRACTION SHEAVE GROUP

#### ... via the GA\_PUT\_BASE\_ID column

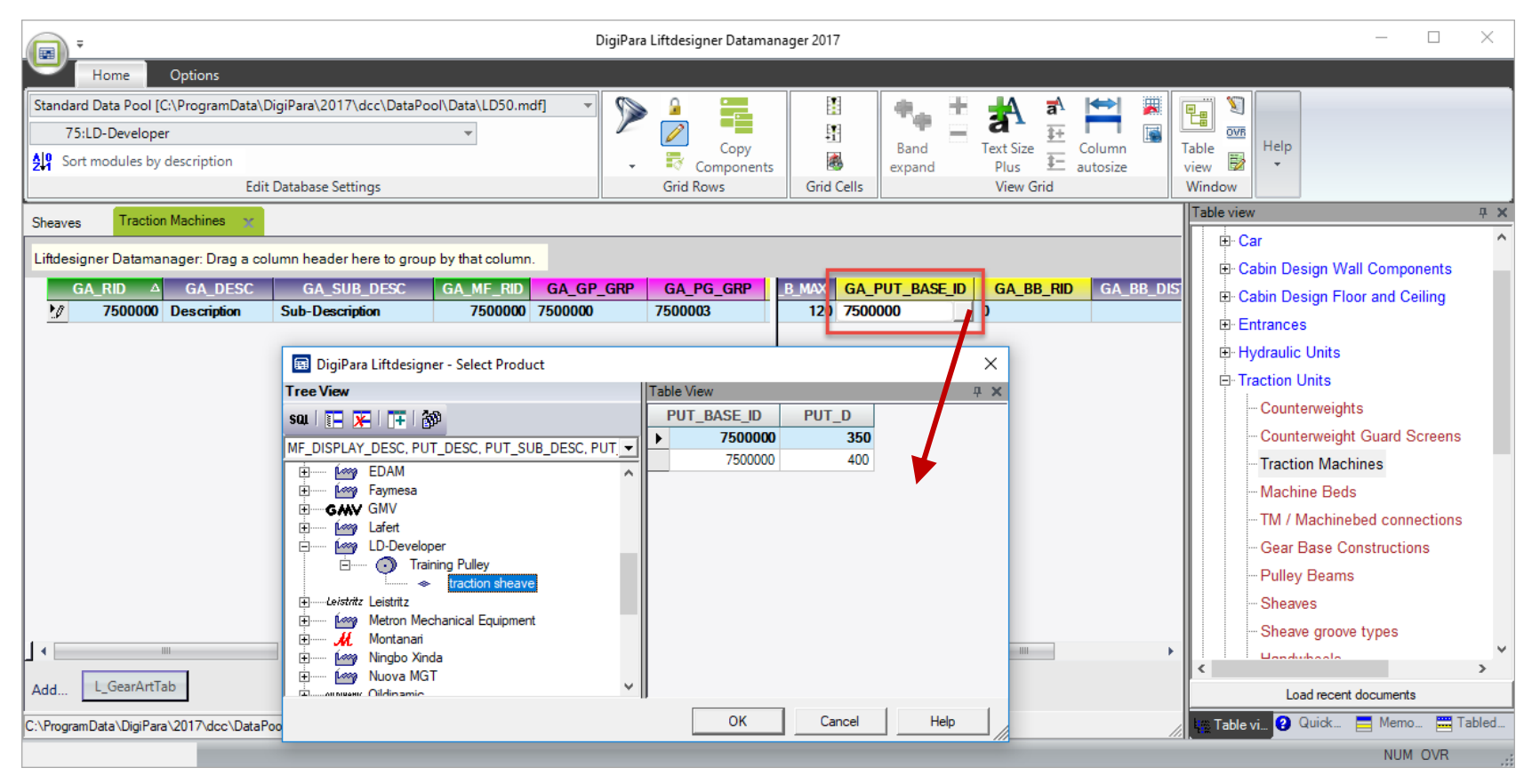

# PL5.5

### Traction Sheaves and Gear Performance

MAY 23, 2024, ©2024 DIGIPARA GMBH

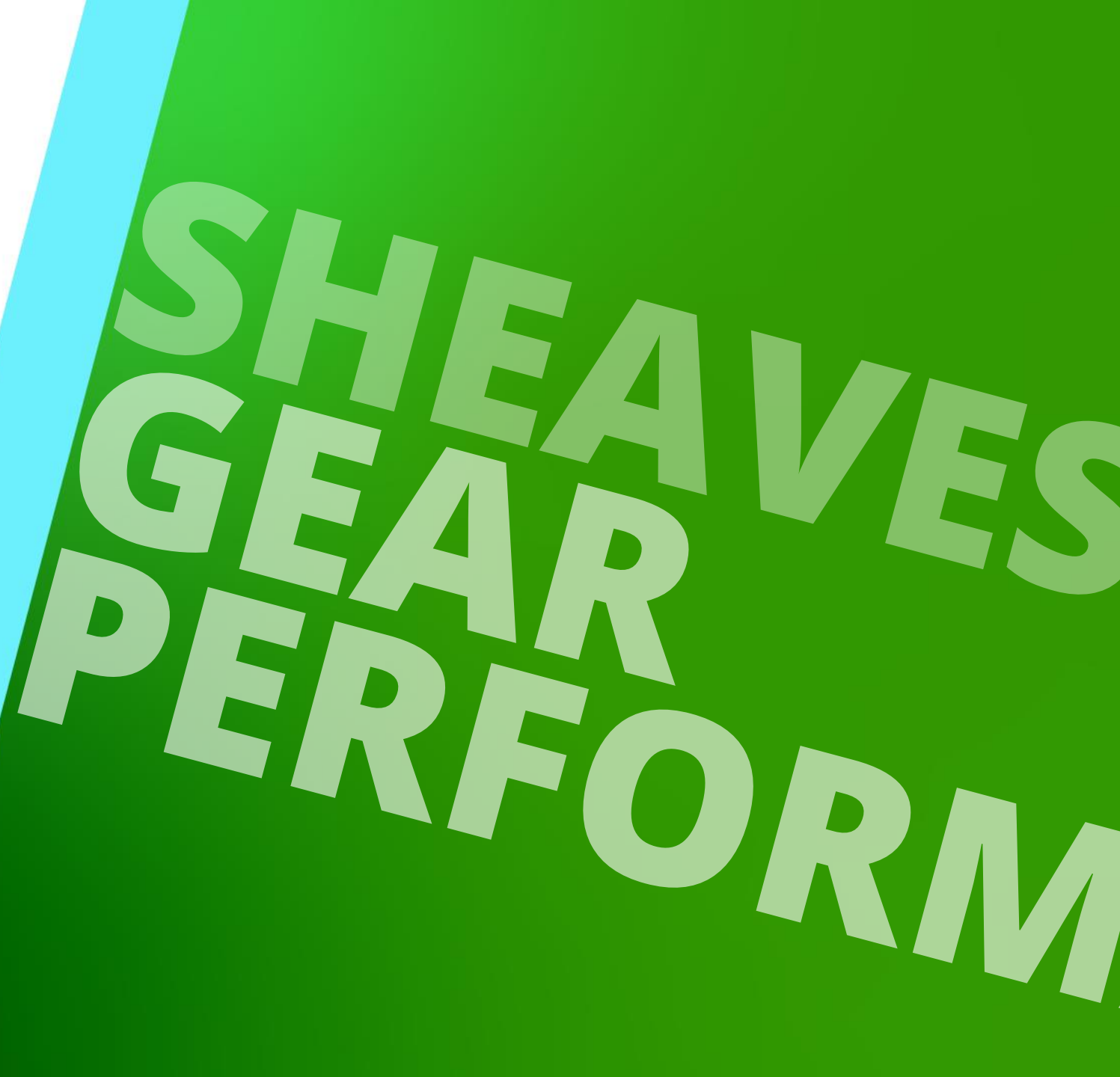

### Adapting the Gear Performance Records

#### igipara<sup>®</sup> liftdesigner

PL5.5 TRACTION SHEAVES AND GEAR PERFORMANCE

#### ... for the two different traction sheaves diameters in the new referenced traction sheave group

| Ţ,                                                                           | DigiPara Liftdesigner Datamanager 2017                                                                                    | – 🗆 X                        |
|------------------------------------------------------------------------------|----------------------------------------------------------------------------------------------------|------------------------------|
| Home Options                                                                 |                                                                                                    |                              |
| Standard Data Pool [C:\ProgramData\DigiPara\2017\dcc\DataPool\Data\LD50.mdf] | 🔜 🦻 🛓 gear performance 🚶 🔹 🚔 🧱 🖬 🦉                                                                                        | ]                            |
| 75:LD-Developer                                                              | group ize 🚰 Column 🖬 Table                                                                                                | B Help                       |
| Edit Database Settings                                                       | Grid Raws Grid Cells View Grid Window                                                                                     |                              |
| Sheaves Traction Machines 🗶                                                  | Table vie                                                                                                    | ew ȚX                        |
| Liftdesigner Datamanager: Drag a column header here to group by that column. |                                                                                                    | Car ^                        |
| GA_RID △ GA_DESC GA_SUB_DESC GA_MF_RID                                       | A_GP_GRP GA_PG_GRP B_MAX GA_PUT_BASE_ID GA_BB_RID GA_BB_DIS                                                               | Cabin Design Wall Components |
| ► 7500000 Description Sub-Description 7500000 7                              | 00000 7500003 120 7500000 0 · · · · · · · · · · · · · · · ·                                                               | Entrances                    |
|                                                                              |                                                                                                    |                              |
| L GearPerformanceTab                                                         |                                                                                                    |                              |
| GP_RID GP_GRP GP_X GP_DESC                                                   | GP_ETA GP_V GP_PU_DIA△ GP_RATIO_1 GP_RATIO_2 GP_RATIO_TEXT GP_N                                                           | GP_P G                       |
| <b>7500000 7500000 0</b>                                                     | 0         0         350         1         1         1:1           0         0         400         1         1         1:1 |                              |
|                                                                              |                                                                                                    |                              |
|                                                                              | Add new or a                                                                                                    | dant the                     |
|                                                                              |                                                                                                    |                              |
|                                                                              | existing period                                                                                                    | prmance                      |
|                                                                              | records for the                                                                                                    | two new                      |
|                                                                              | traction sheave                                                                                                    | diameters.                   |
| Add                                                                          |                                                                                                    | ments                        |
| C:\ProgramData\DigiPara\2017\dcc\DataPool\Data\LD50.mdf 7500000              |                                                                                                    | e vi 😢 Quick 🚍 Memo 🚟 Tabled |
|                                                                              |                                                                                                    | NUM OVR                      |

## A possible Result in DigiPara Liftdesigner

PL5.5 TRACTION SHEAVES AND GEAR PERFORMANCE

#### igipara<sup>®</sup> liftdesigner

**Ψ X** 

Properties

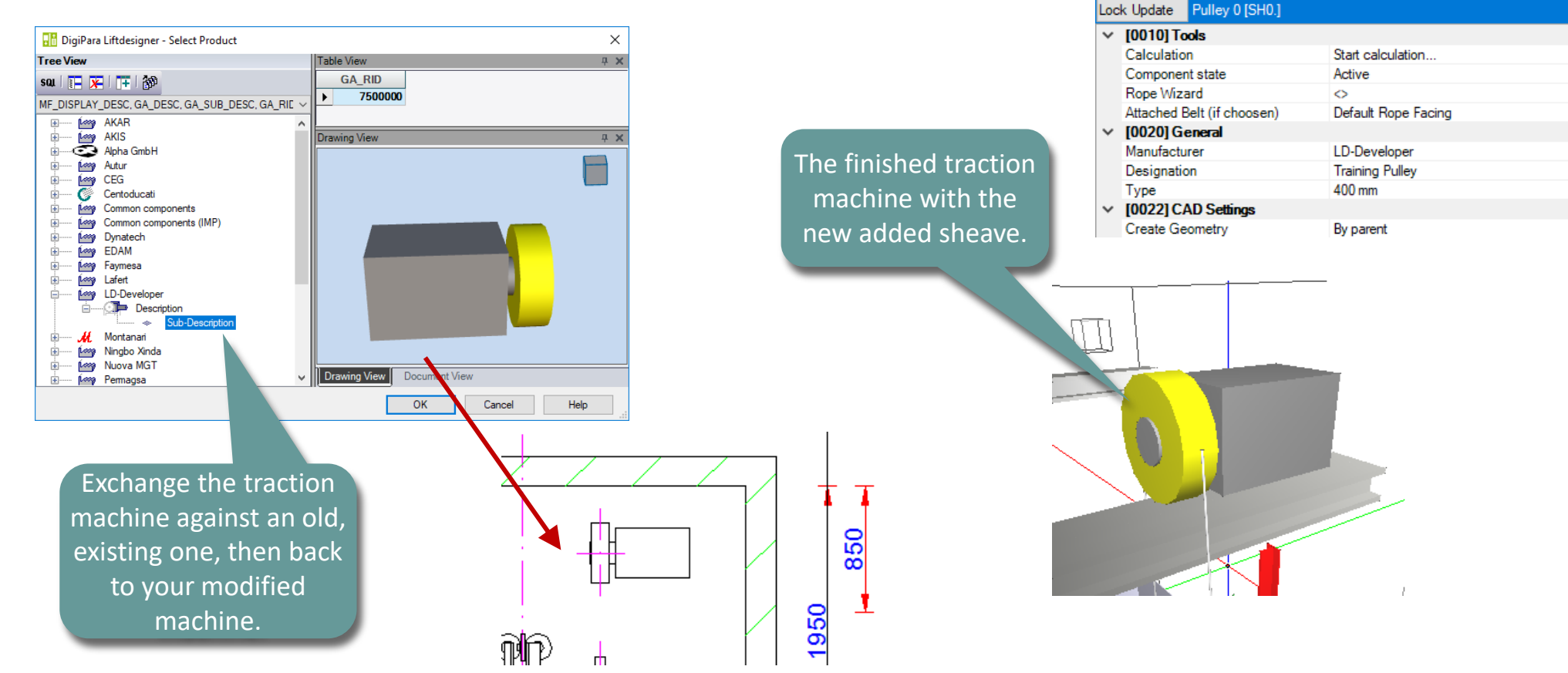

#### ... after exchanging the Traction Machine

## A possible Result in DigiPara Liftdesigner

#### 🕫 digipara liftdesigner

PL5.5 TRACTION SHEAVES AND GEAR PERFORMANCE

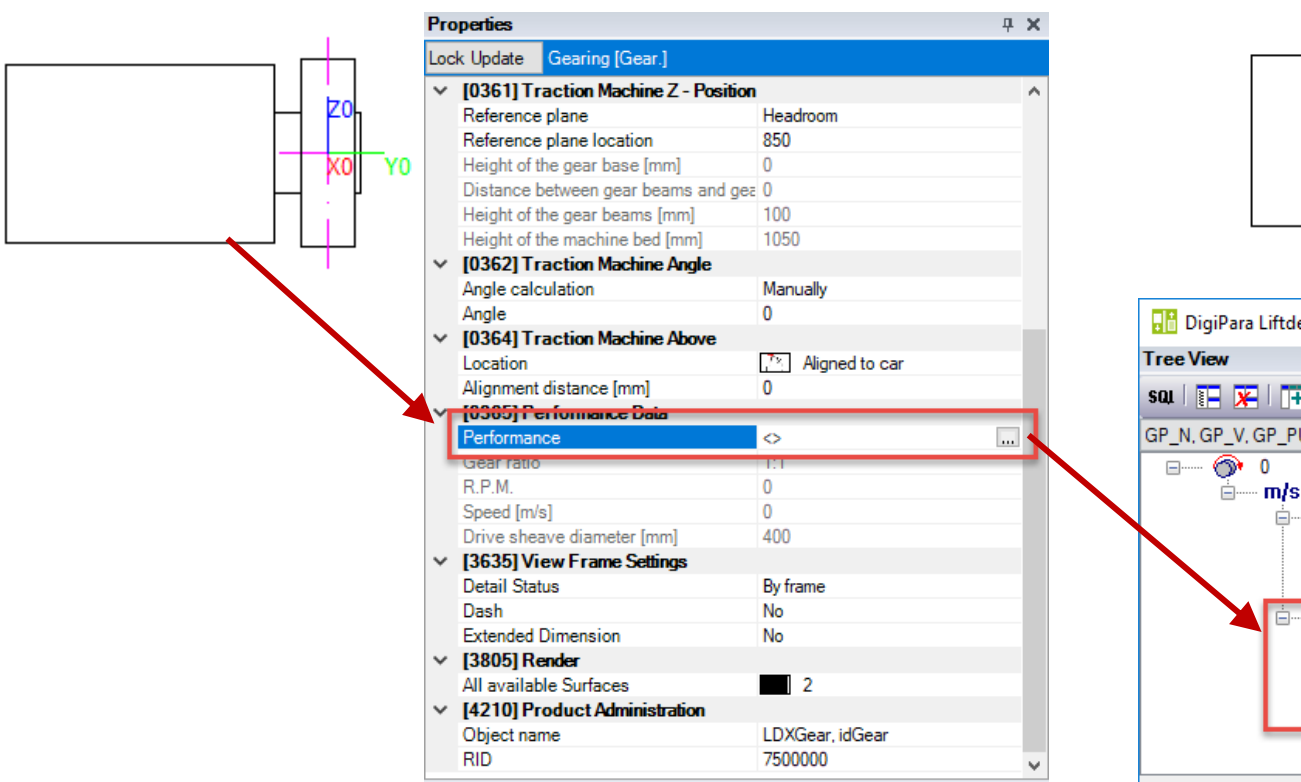

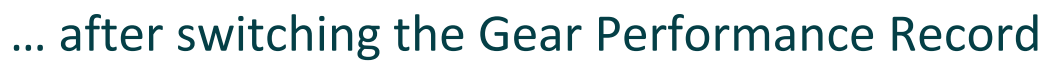

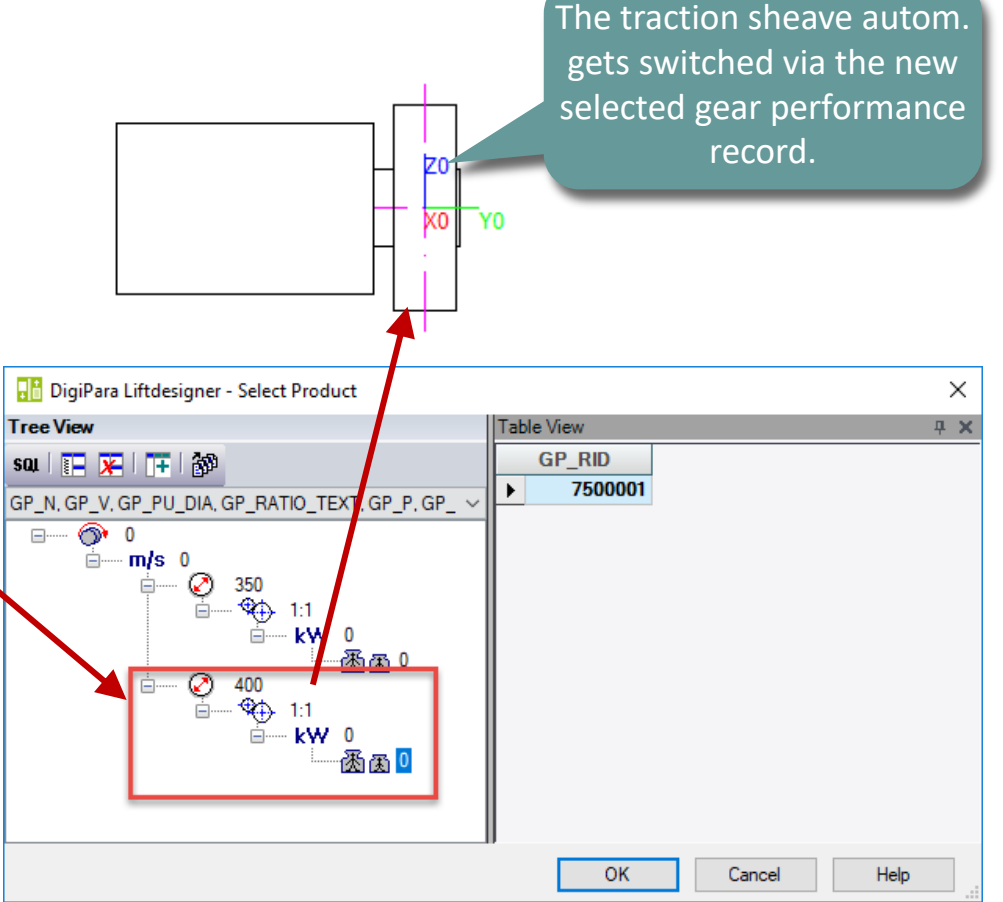

# PL5.6

Summary & custom Q&A's

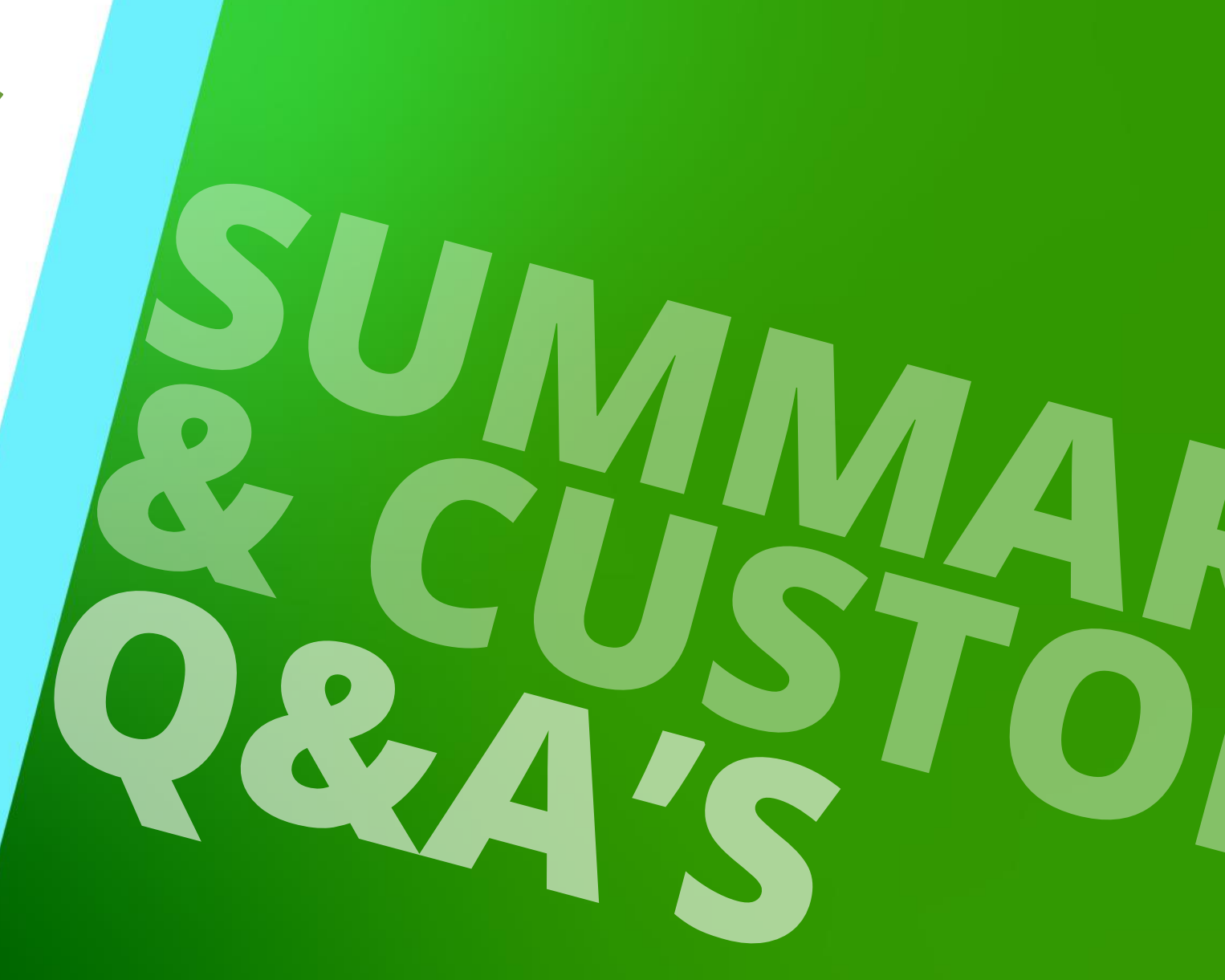

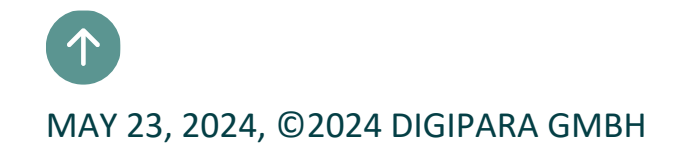

# Congratulations You reached the next level

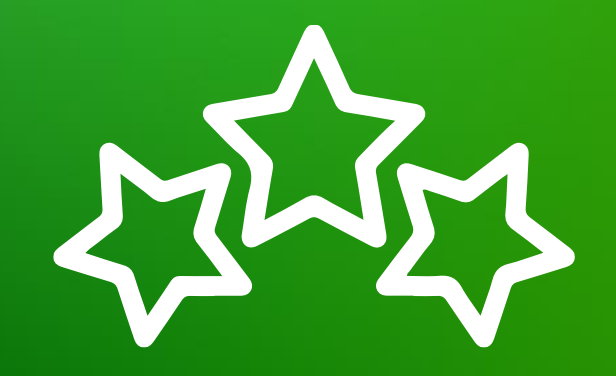

# igipara<sup>®</sup> liftdesigner

© 2024 DigiPara GmbH, www.digipara.com

Your instructor will be available for individual questions after the module training.

training@digipara.com

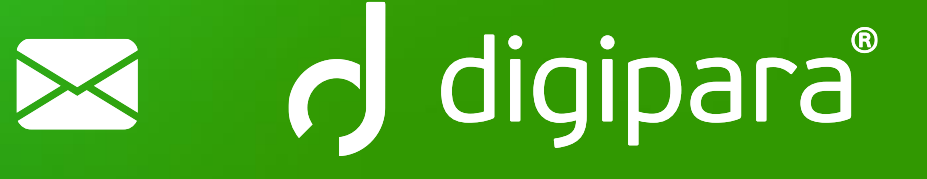

# in († O) 🕨

MAY 23, 2024, ©2024 DIGIPARA GMBH

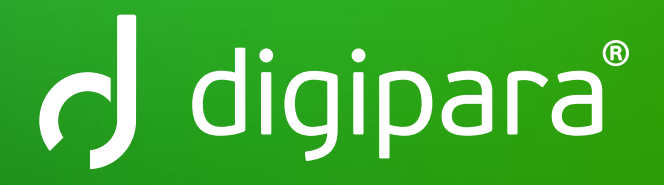

© 2024 DigiPara GmbH www.digipara.com